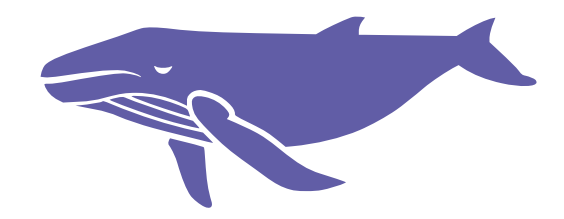

## **PROPERTY REPORT**

プロパティレポート

# ユーザーガイド

ver.2022.12.01

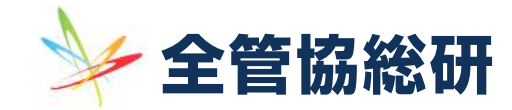

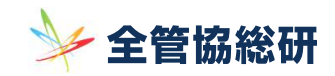

- 2 プロパティレポートご利用料金 p.6
- 3 マイページについて p.7
- 4 プロパティレポートの作成手順 p.9
- 5 プロパティレポートの出力方法 p.15

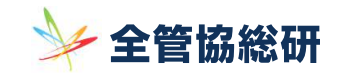

## プロパティレポートについて

プロパティレポートでは何ができますか?

不動産管理会社が物件オーナー様に賃貸条件の見直しを提案する際、競合物件との比較が視覚的にもご理解いただきやすい提 案書を、簡単な条件設定で自動的に生成するシステムで、日々変動する賃貸募集情報にも対応し、常に最新情報に基づく提案書 を作成する事ができます。

また、面倒なデスクワークや手間のかかる調査業務への人的コストを削減し、重要な業務に集中できる環境を実現します。

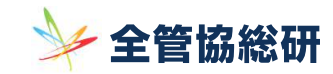

プロパティレポートについて 作業の流れ

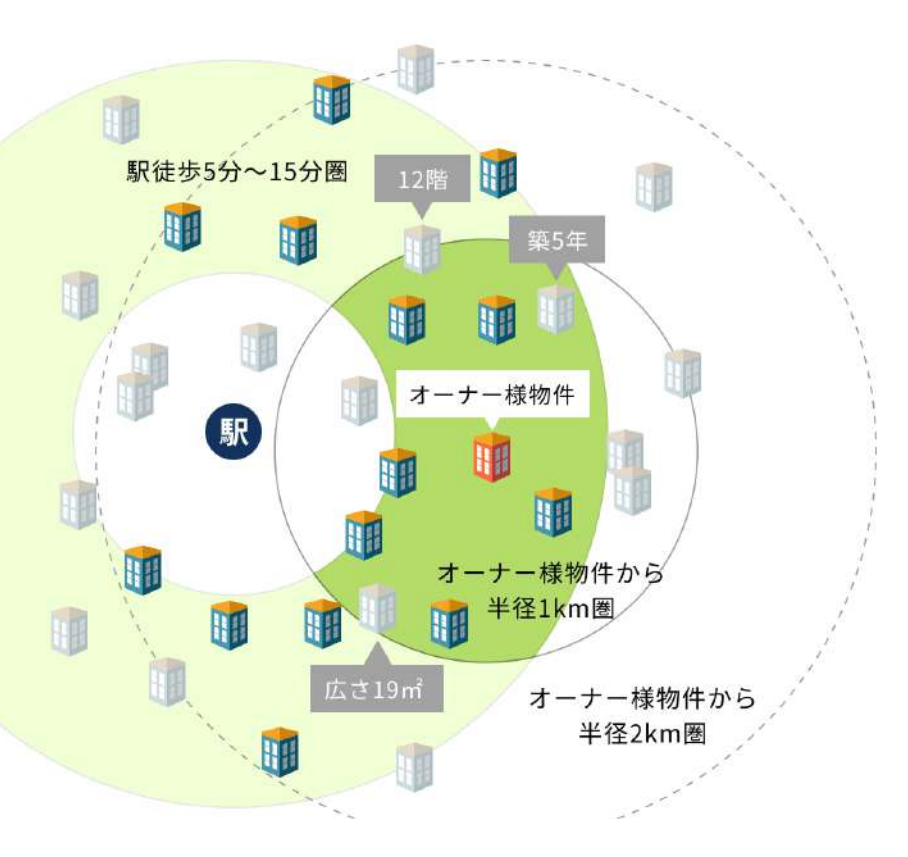

ステップ2、比較する周辺類似物件の抽出方法。 駅徒歩5~15分、広さ20m~30m、階数4階~8階、 築年数10~20年で絞り込んだ場合。

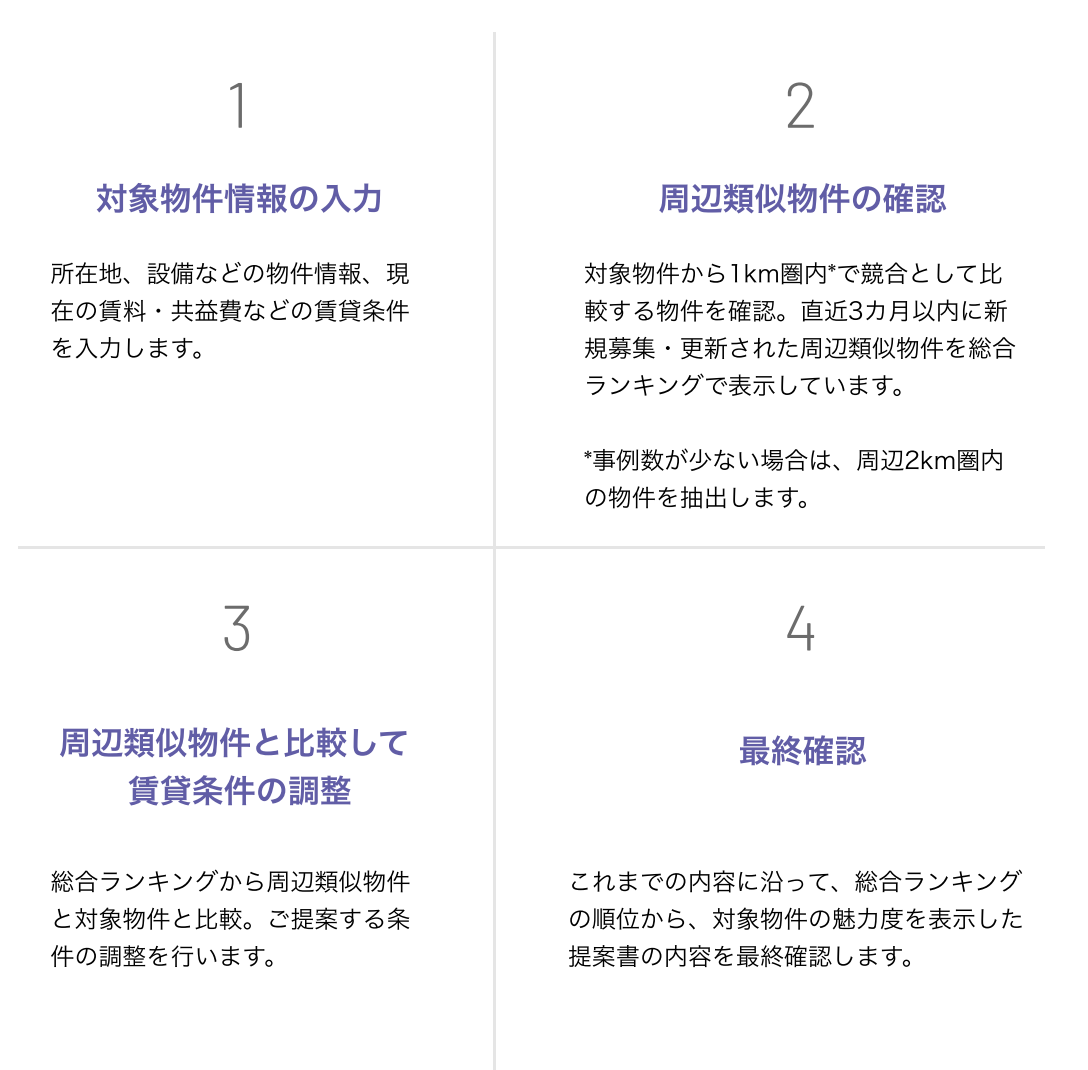

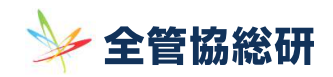

# **プロパティレポートについて**(ブラウザ・ご利用可能時間)

プロパティレポート動作確認済みブラウザ

- Microsoft Edge
- Google Chrome

※ Internet Explorer では全てのバージョンにおいて、ご利用いただくことができません。

#### プロパティレポートのご利用可能時間

新規作成申請・過去作成分の閲覧:365日24時間

※ 区分所有物件の新規プロパティレポート作成の場合、申請から約20秒程度以内で作成処理が完了し、マイページからご覧いた だける状態となります。

※ 事前のお知らせによる臨時のメンテナンスにより一時的にご利用いただけなくなる場合がございます。

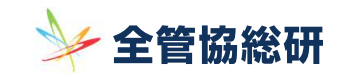

# 2 プロパティレポートご利用料金

| 一般価格(非会員      | i)           |       | 会員価格     |              |
|---------------|--------------|-------|----------|--------------|
| 月額サブスクリプション ] | 6,500円/月(税込) | 無料ご利り | 月枠       | 5件/月         |
| ご利用上限なし       |              | 6件目以  | <b>条</b> | 1,100円/件(税込) |

当サービス内で決済は行われません。会員の方には前月26日〜当月25日までのご利用分を、まとめて毎月末にご請求いたします。 非会員の方には、月額固定金額を毎月末にご請求いたします。

会員の方で、月に50件以上を利用する場合のボリュームディスカウントをご希望の場合は、お問い合わせください。

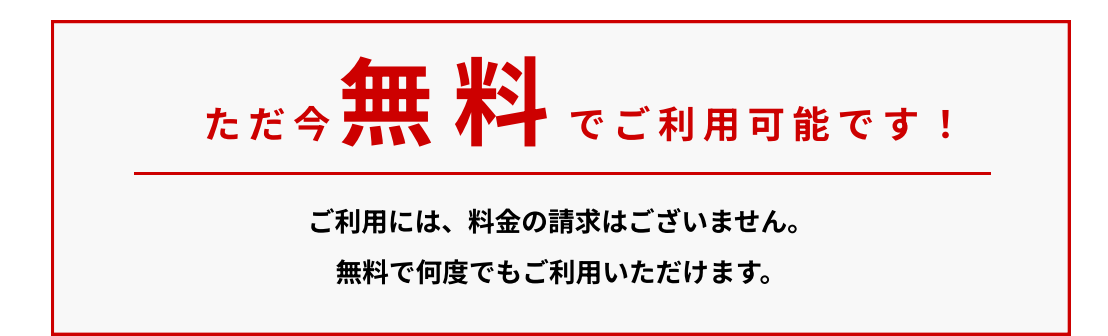

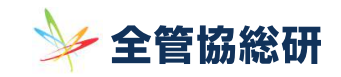

# 3 マイページ

#### (1) 作成済みレポートの検索

過去に作成したレポートは、「レポート検索」機能により手早く抽出可能です。

| キーワード検索  | 住所検索      |  |
|----------|-----------|--|
| マンション名など | 都道府県、市区町村 |  |

#### キーワード検索

マンション名/建物名で既存のレポートを検索します。検索窓にマンション名の全部または一部を入力してください。

#### 住所検索

物件の住所で検索します。検索窓に物件の住所の全部または一部を入力してください。

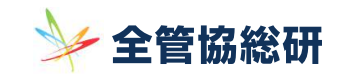

# 3 マイページ

#### (2) レポートの確認

マイページでは、過去、および新規に作成したレポートを確認することができます。 最右列の [ レポート ] リンクをクリックすることで過去に作成したレポートをブラウザ上でご確認いただけます。

|      |                     | 新しいプロハ            | パティレポートを作成する  |     |                     | С 最新    | 青報に更新 |
|------|---------------------|-------------------|---------------|-----|---------------------|---------|-------|
| ID   | 作成日                 | 住所                | マンション名/建物名    | 所在階 | 専有面積                | 賃料      |       |
| 4734 | 2022-04-13 15:28:57 | 東京都墨田区向島5丁目27-2   | 押上コンフォートレジデンス | 4   | 30.06m²             | 98,000  | レポート  |
| 4733 | 2022-04-13 15:13:35 | 東京都墨田区押上1丁目       | スカイビュー押上2番館   | 2   | 39.16m <sup>3</sup> | 150,000 | レポート  |
| 4676 | 2022-04-04 11:21:15 | 東京都江東区門前仲町1丁目10-2 | ファニーゲイト       | 2   | 15.87m²             | 70,000  | レポート  |
| 4671 | 2022-03-16 12:34:16 | 千葉県千葉市美浜区稲毛海岸1丁目1 | 稲毛海岸レジデンス     | 2   | 30.02m <sup>2</sup> | 3,000   | レポート  |

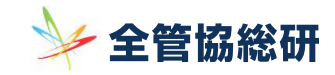

# ↓ プロパティレポートの作成手順 ↓ 新しいプロパティレポートを作成する]ボタンをクリック ↓ 新しいプロパティレポートを作成する]ボタンをクリック

新たにプロパティレポートを作成される場合、マイページ画面中央の[新しいプロパティレポートを作成する]ボタン、または上部ナビゲーションメニューの、「プロパティレポート作成」クリックして、作成ページへ移動します。

プロパティレポートの完成までは全5ステップです。まずはオーナー様物件の指定から始めます。

| STEP 1   | <br>STEP 2 | 0000 | STEP 3   | 0 0 0 0 | STEP 4  | <br>STEP 5 |
|----------|------------|------|----------|---------|---------|------------|
| 対象物件について | 対象物件の設備を   |      | 周辺の競合物件を |         | 条件を調整して | 提案シートを     |
| 教えてください  | 教えてください    |      | 確認しましょう  |         | みましょう   | 作ります       |

#### (2) STEP 1 物件の指定

対象となるマンションを選択します。

#### i) 所在の選択

対象となるマンションの所在地を都道府県→所在選択から順に選択してください。

#### ii)マンション検索

[マンション検索]ボタンをクリックして一覧の中から対象となるマンションを選択してください。 一覧の中に対象のマンション名が無い場合、[選択しない]ボタンをクリックして、「番地・号」と 「建物名」をマニュアルで入力してください。

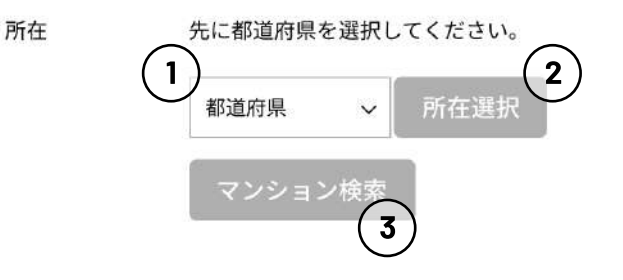

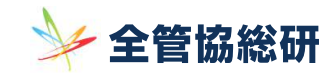

# / プロパティレポートの作成手順

#### (3)STEP 1 建物、専有部分の情報を入力

#### i)築年と総階数

対象となるマンションの築年と総階数を入力してください。 マンション検索でマンションを一覧から選択した場合、自動的に入力されます。

#### ii)所在階と専有面積

対象の区分が所在する階数と専有面積を入力してください。

#### iii )最寄駅

最寄駅路線名、最寄駅、最寄駅からの徒歩分数を入力してください。路線名、駅名は、一部を入力すると 候補が表示されますので該当するものを選択してください。 マンション検索でマンションを一覧から選択した場合、自動的に入力されます。 ※最寄駅までの徒歩分数が60分以上になる場合は、駅距離は総合ランキングに考慮されません。自動的に 「-」で表示されます。

| 築年   | 2003   | 年 和暦西暦対比表                 |  |  |  |  |
|------|--------|---------------------------|--|--|--|--|
| 総階数  | 12     | 階                         |  |  |  |  |
| 所在階  | 半角数字   | 階                         |  |  |  |  |
| 専有面積 | 半角数字   | m <sup>2</sup> ※小数2桁まで入力可 |  |  |  |  |
| 最寄駅  | 都営大江戸線 |                           |  |  |  |  |
|      | 赤羽橋駅   |                           |  |  |  |  |

徒歩 3

分

| (4) | STEP 1 賃貸情報の入力                                                                  | 部屋番号 | 000  |              |
|-----|---------------------------------------------------------------------------------|------|------|--------------|
|     | <b>i)部屋番号</b><br>初期値は「000」となっています。部屋番号がわかる場合は修正して入力してください。プロパティレポー<br>トに反映されます。 | 賃料   | 半角数字 | ] <b>m</b>   |
|     | i)賃料と共益費                                                                        | 共益費  | 半角数字 | 円            |
|     | 現在の賃料と共益費をそれぞれ半角数字で入力してください共益費が無い場合「0」を入力してください。                                | 礼金   | 半角数字 | ヶ月           |
|     | <b>ij )礼金と敷金</b><br>現在の礼金と敷金を「月数」で入力してください。 小数点第一位までの半角数字で入力してください。             | 敷金   | 半角数字 | 」<br> <br>ヶ月 |

ここまでの入力が完了したら、[STEP 2 設備の確認へ進む]ボタンをクリックして次のステップに進んでください。

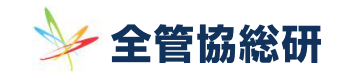

# 4 プロパティレポートの作成手順

#### (5) STEP 2 対象物件の設備・条件を確認

カテゴリー別に設備やキーワードが表示されます。現在の対象物件に当てはまる項目をクリックしてください。いくつでも選択することが可能です。

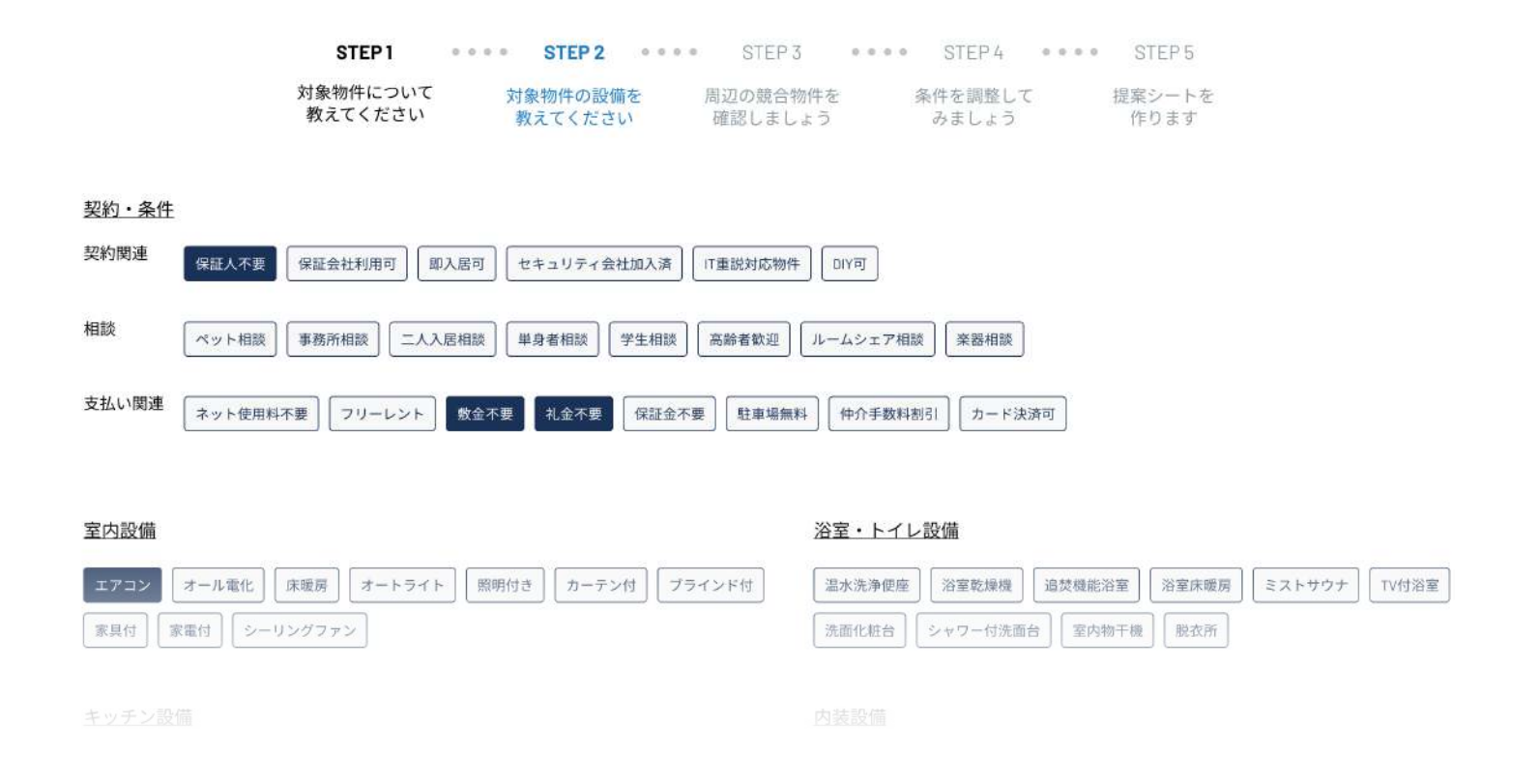

#### 確認できれば、[STEP3 競合物件の確認に進む]ボタンをクリックして、次のステップに進んでください。

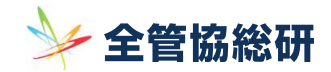

STEP 3 STEP 4 ....

女件 20 词称 1 7

## プロパティレポート ユーザーガイド

プロパティレポートの作成手順

#### (6) STEP 3 周辺の空室物件の確認、基準となるランキングの確定

ここでは、入力されたオーナー様の対象物件と類似する周辺の募集物件の一覧と それぞれの募集条件が、総合ランキング(魅力度ランキング)で表示されていま す。賃料や築年数などを指定して、さらに絞り込みを適用することができ、必要 な場合は各募集物件の左のチェックボックスに指定して、一括削除することも可 能です。なお、ランキングは類似物件の件数にかかわらず、上位50件まで表示さ れます。

総合ランキングは、以下の項目を元に最新の募集データを使用して算出されてい ます。

- ・総負担額(月)の低さ
- ・賃料(坪)単価の低さ (賃料 + 共益費 /専有面積)
- ・専有面積の広さ
- ・築年数の新しさ
- ・駅徒歩分数の短さ
- ・アメニティスコアの高さ

総合ランキング上位になるほど、その物件が持つ魅力度が高いとされ、空室リ スクが低くなると判断することができます。まずはランキングされた物件が オーナー様の物件と比較するにふさわしい状態に修正し、基準となるランキン グを確定します。

ランキング物件の確認後、[STEP4 このランキングを基準として賃貸条件の改定 へ進む]ボタンをクリックして、次のステップに進んでください。

|        |      | 教:         | えてく        | ださい        |             | 教え              | てくだ          | さい           | 荷     | 認しまし         | 283          |            | みまし        | 135         |         | 作ります   |         |               |
|--------|------|------------|------------|------------|-------------|-----------------|--------------|--------------|-------|--------------|--------------|------------|------------|-------------|---------|--------|---------|---------------|
|        | 現一適量 | 生総合<br>当です | 合ラ:<br>ない特 | ンキン<br>勿件を | グ(魅力<br>削除し | D度) 5<br>、より    | 3位て<br>つ正確   | ?す。こ<br>『な魅ナ | の物件   | ‡に近い<br>ンキング | い物件(<br>ブを作) | の絞込<br>成して | みをし<br>くださ | て、          |         | (      | 7       |               |
|        |      |            |            |            |             |                 |              |              |       |              |              |            |            |             |         |        |         |               |
| 7:     | ノキン: | グ物件        | を絞り        | 込むこう       | とができ        | トす。             |              |              |       |              |              |            |            |             |         |        |         |               |
| 賃料     | を指定  | LT         | くださ        | い          |             |                 | 類            | <b>以マンシ</b>  | ョンの絞  | 込み範囲         | を設定し         | てくださ       | n. 🕑       |             |         |        | 1       |               |
| 1      | 40   | 000        | 1          |            | 60.000      |                 | 築年           | ■数           | 9     | ~            | 15           | 年          | 駅徒歩        | 10          | ~       | 13     | 分       |               |
| 5      | 10   | 100,0      |            |            | 001000      | 193             | 面利           |              | 20.00 | ~            | 40.00        | ฑ้         | 階数         | 2           | ~       | 5      | 階       |               |
|        |      |            |            |            |             |                 |              | M            |       |              |              |            |            |             |         |        |         |               |
|        |      |            |            |            |             |                 | 744          |              |       | ランキン         | グ物件          | を絞り        | えお         |             |         |        |         |               |
|        |      |            |            |            |             |                 | <u>9</u> .   | <u>ev F</u>  |       | S77, 1129    | S 600        | 5 (IV)S (  |            |             |         |        |         |               |
|        |      |            |            |            |             |                 |              |              |       |              |              |            |            |             |         |        |         |               |
| WHEE . | 総合   |            |            | 1000.0     |             |                 | R            | 築年           | 総     | -            | 所有           | TX:        | ニティ        | 100 840 640 |         |        | 総負担額    | A1 (85) ( 87) |
| 削隊     | 順位   | ×.         |            | 题初名        | Ť           | 徒               | 110          | 24 ×         | 階数    | CO PA        | 階            | 2:         | 77         | 呼車面。        | 與科      | 共益質    | (月) ~   | 孔/敷 (月        |
|        | 1    | M          | X1         | フェアハ       | ウス三田        | 65              | ł            | 19年          | 8     | 35.25        | i 8          | 0          | .12        | 11,421      | 114,000 | 8000   | 129,125 | 0.5/1         |
|        | 2    | H          | セラ         | ダイド        |             | 3 <del>5</del>  | ł            | 16年          | 7     | 37.05        | 7            | 0          | .28        | 12,914      | 135,000 | 10,000 | 145,000 | 0/0           |
|        | 3    | H          | xr         | フェアハ       | ウス三田        | 6 <del>53</del> | }            | 19年          | 8     | 34.06        | 4            | (          | 0.2        | 12,498      | 121,000 | 8,000  | 136,562 | 0.571         |
|        | 4    | M          | XT         | フェアハ       | ウス三田        | 65              | 9            | 19年          | 8     | 34.06        | 2            |            | 2          | 12,595      | 122,000 | 8,000  | 140,166 | 0.5/1         |
|        | 5    | (1)        | 32         | 28-13      | 東麻布         | 74              | <b>}</b>     | 22年          | 24    | 28,91        | 4            | 0          | 23         | 14.610      | 112,000 | 6.000  | 127.333 | 1/1           |
|        |      | 0          |            | e u sette  | A 180       |                 |              |              |       | 70.54        |              |            |            | 11.000      | 120.000 | 0,000  | 10.775  | 110           |
|        | 6    | U.         | DA.        | ×972:      | 22(18)      | 45              | Ĵ            | 11#          | 11    | 30.54        | . 3          | 0          | .15        | 14,606      | 128,000 | 6,000  | 140,375 | 170           |
|        | 7    | M          | 295        | ジェ麻井       | 5十番         | 15              | }            | 16年          | 7     | 24.50        | 3            | 0          | .34        | 15,812      | 110,000 | 5,000  | 115,000 | 0/0           |
|        | 8    | (1)        | カスゔ        | リア芝        |             |                 |              |              |       |              |              |            |            | 14,919      | 137,000 | 6,000  | 148.708 | 1/0           |
|        | 9    |            | 東南朝        | E          | 闼           | としていた。          | 名の権          | 黄には          | ΓA」   | ٢M           | 」の           |            | -          | 12.375      | 113,000 | 7,000  | 124,708 | 1/0           |
| (m)    | 10   | M          | 495        | Ka-        | ア           | ィニ              | コンを          | ē表示          | され、   | それ           | ぞれ           |            | 25         | 15,858      | 132.000 | 9.000  | 146,500 | 1/0           |
|        |      |            |            |            |             | 「アハ             | ۳ <u>-</u> ۲ | , I L        | マンジ   | ション          | ィ」の          |            |            |             |         |        |         |               |
|        |      |            |            |            | 牧           | の件ら             | ィー           | プを表          | してい   | います          | -<br>0       |            |            |             |         |        |         |               |

00-11 m 88 A 44 /4 T

STEP 1

対象物化について

STEP 2

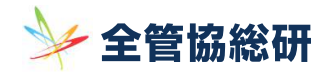

# プロパティレポートの作成手順

#### (7) STEP 4 賃貸条件の調整

オレンジで表示されるオーナー様対象物件の位置を確認し、必要に応じて賃貸多 件の調整を行います。賃料・共益費・敷金・礼金を下げる、もしくはアメニティ スコアを上げることで、ランクが上位に移動する可能性があります。調整は、新 果の順位を見ながら何度でも行うことができます。

「ランキング物件に共通するアメニティ・キーワー ド」には、ランキングを構成している物件に共通する アメニティ(設備・条件)を、多いものから順に表示 しています。オーナー様へ新たなアメニティを提案す る場合の参考になります。

ランキング左の地図には、ランキングを構成する物件 の位置を表示しています。ランキング上をマウスオー バーすることで、それぞれの物件が地図上にフォーカ スされます。

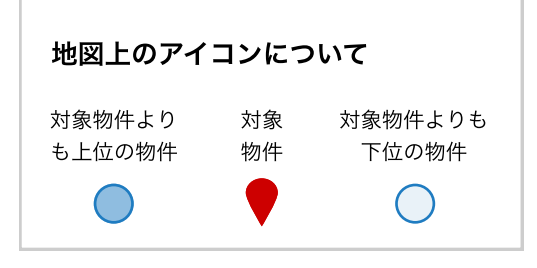

|                                                    | S           | TEP1 ****                        | STEP 2           | 0.0       | 0.0     | STEP 3        | 5         | 0 0 0 0             | STEP 4       |         | 0.0    | STEP 5        |            |
|----------------------------------------------------|-------------|----------------------------------|------------------|-----------|---------|---------------|-----------|---------------------|--------------|---------|--------|---------------|------------|
|                                                    | 対象物1<br>教えて | 件について ;<br>ください                  | 対象物件の設<br>教えてくださ | 備を<br>らい  | 周〕<br>確 | 辺の競合物<br>認しまし | 勿件を<br>よう | 秦                   | 件を調整<br>みましょ | してう     | 提      | 案シートを<br>作ります |            |
| 応じて賃貸条<br>はアメニティ<br>調整は、結                          | Ъ<br>ğ      | 貸条件を調整すること<br>料 共益費              | ができます            | •+ EE 00  | 0       | 數金(月)         | 礼金(月<br>2 | a) 7×= <del>7</del> | 1237<br>10   | 魅力度を高   | めるアメニ  | ティを追加する       | 1          |
| 。詞笙は、柏                                             | #           | #となるランキングに戻る                     | 1000 Pi B        | F 35,00   | 0 13    |               | L         | <u>U.C</u>          | ze           | この条件    | ‡での総合  | 含順位を見る        |            |
| ランキング物件に共通する<br>アメニティ・キーワード 💡                      |             | システムキッチン                         | 角部屋 ベ            | ット可       | 無料イン    | ンターネッ         | レト        | オートロック              | 7 床暖         | 房 浴室    | 乾燥機    | トランクル         | L-L        |
|                                                    | 解合 ~        | 建物名 🗸                            | 駅<br>徒歩~         | 築年<br>数 ~ | 縦<br>階数 | 面積 ~          | 所在階       | アメニティ ~             | 坪<br>単価 ~    | 賃料      | 共益費    | 総負担額<br>(月)   | 礼/敷<br>(月) |
| 第4:112000円<br>共益費:10.000円<br>第4日:1986年             | 1           | (M) X1717N93EE                   | 1 6分             | 19年       | 8       | 35.25         | 8         | 0.12                | 11,421       | 114,000 | 8000   | 129,125       | 0.5/1      |
| AND ALL AND AND AND AND AND AND AND AND AND AND    | 2           | <ul> <li>(м) ±этк</li> </ul>     | 3分               | 18年       | 7       | 37.05         | 7         | 0.28                | 12,914       | 135,000 | 10.000 | 145,000       | 0/0        |
| REALBRAD 9-10-10-10-10-10-10-10-10-10-10-10-10-10- | 3           | M X1717/02EE                     | 1 6分             | 19年       | 8       | 34.06         | 4         | 0.2                 | 12,498       | 121,000 | 8,000  | 136,562       | 0.5/1      |
| 0 0 00 100 000 00 00 00 00                         | 4           | <ul><li>(i) メイフェアハウス三田</li></ul> | 6分               | 19年       | 8       | 34.06         | 2         |                     | 12,595       | 122,000 | 8,000  | 140,166       | 0.5/1      |
|                                                    | 5           | (例) コンフォート東麻布                    | 7分               | 22年       | 5       | 28.91         | 4         | 0.23                | 14,610       | 112,000 | 6,000  | 127,333       | 1/1        |
|                                                    | 6           | (用) カスタリア芝公園                     | 4 <del>5)</del>  | 11年       | 11      | 30.54         | 3         | 0.15                | 14,606       | 129,000 | 6,000  | 140,375       | 1/0        |
|                                                    | 7           | () ミランジェ麻布十番                     | 份                | 16年       | 7       | 24.50         | 3         | 0.34                | 15,812       | 110,000 | 5,000  | 115,000       | 0/0        |
|                                                    | 8           | ● カスタリア芝公園                       | 4分               | 11年       | 11      | 31.63         | 4         |                     | 14,919       | 137,000 | 6,000  | 148,708       | 1/0        |
|                                                    | 9           | (4) 東南荘                          | 6分               | 53年       | 1       | 32.00         | ÷         |                     | 12,375       | 113,000 | 7,000  | 124,708       | 1/0        |
|                                                    | 10          | (M) グランビュー麻布                     | 2分               | 4年        | 10      | 29.34         | 12        | 0.25                | 15,858       | 132,000 | 9,000  | 146,500       | 1/0        |
|                                                    | n           | 🕚 ヒキタカ芝公園ビル                      | 4分               | 35年       | 9       | 29.34         | 4         | 0.67                | 13,721       | 112,000 | 10.000 | 131.333       | 0/2        |
|                                                    | 10          | Adda-2002-8                      | 643              | 10.4      |         | 74.00         |           | 0.10                | 10.400       | 101.000 | 0.000  | 170 500       | 0.5.43     |

賃貸条件の調整が完了したら、「STEP 5 確定して提案シート作成に進む ] ボタンをクリックして次のステップに進んでください。

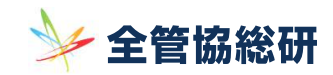

プロパティレポートの作成手順

#### (8) STEP 5 プロパティレポートの表示

現行賃貸条件と提案用の改定賃貸条件を、周辺の競合物件と共に比較したレポー トが表示されます。チャートでは、総合ランキングを構成する項目から、周辺競 合物件の平均と、賃貸条件改定後の対象物件の関係がわかります。

#### 条件の再調整

賃貸条件の調整をやり直す場合、画面左下の[STEP 4 賃貸条件の調整に戻る]ボ タンをクリックして、前ステップに戻り再度調整してください。

#### プロパティレポートのダウンロード

作成したプロパティレポートをダウンロードする場合、画面右下の入力フォームに作成者の会社名と氏名を入力し、[この内容でレポートを作成する]ボタンをクリックしてください。エクセルフォーマット、PDFフォーマットでのダウンロードが可能になります。

[この内容でレポートを作成する]ボタンをクリックしてから15~20秒程度で プロパティレポートがマイページに保存され、履歴として閲覧できるようになります。

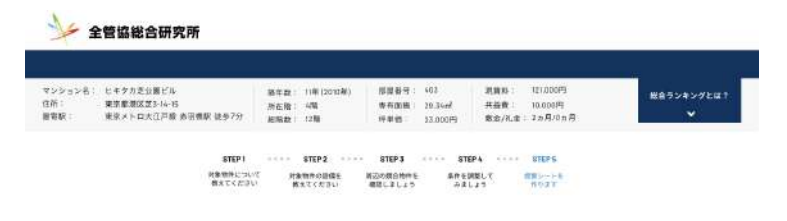

以下の内容で、エウセルまたはPDFで確実レポートのダウンロードが可能となります。良ければ、お下の「この内容でレポートを作成する」がタンをクリックしてください。

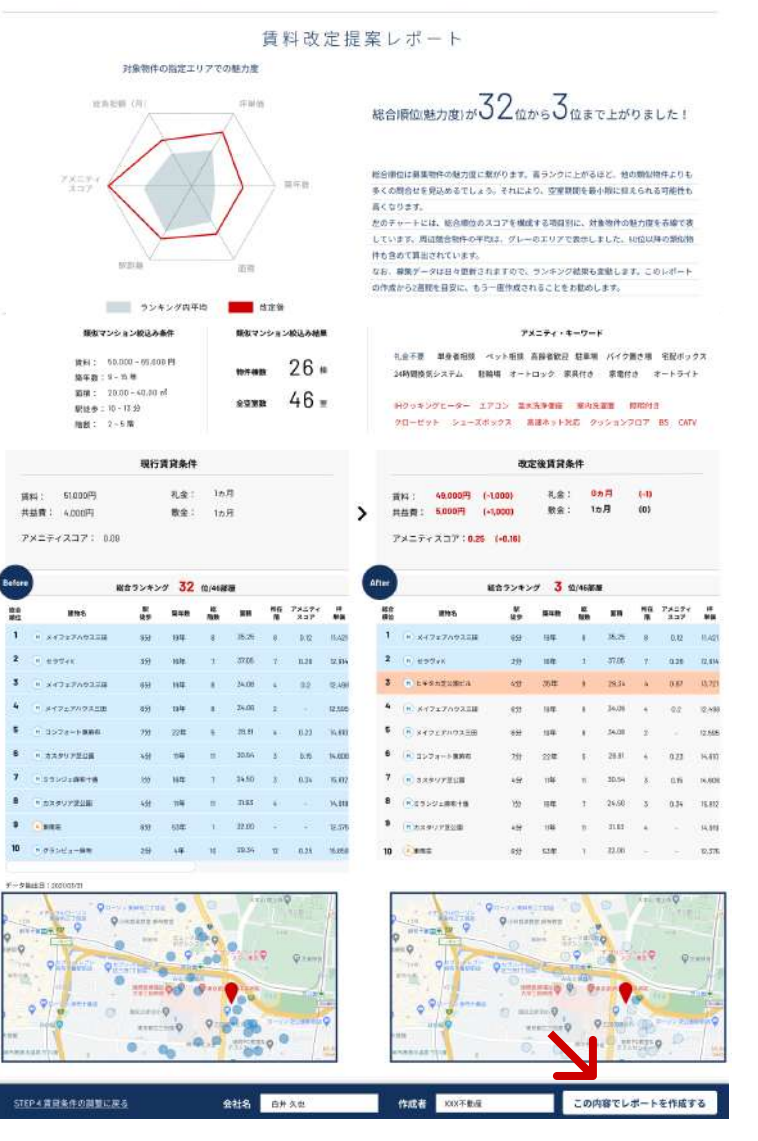

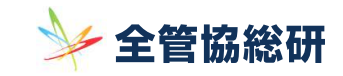

h

# プロパティレポートの出力方法

#### (1) プロパティレポートの印刷・ダウンロード

作成したレポートは、15~20秒程度でオーナー様にお渡しできる 提案シートとしてExcelファイルでダウンロード、またはPDFファイ ルの形式で印刷・ダウンロードできるようになります。

#### i) マイページでレポートを選択

マイページに移動し、ダウンロードしたい物件の最右列の [レポート]リンク をクリックしてプロパティレポートをブラウザ上に表示させてください。

#### ii)ページ最下部にあるボタンをクリック

ページ最下部に [PDF表示・印刷]ボタンと[Excelダウンロード]ボタン が並んで表示されています。印刷をする場合は、 [PDF表示・印刷]ボタン をクリックするとブラウザ上で内容が表示され印刷が可能になります。 [ Excelダウンロード]ボタンをクリックすると、ファイルのダウンロードが 開始されます。

| レン名/建物名     | 所在階 | 専有面積                | 賃料      | J    |
|-------------|-----|---------------------|---------|------|
| 上用賀         | 1   | 43.90m²             | 81,000  | レポート |
| 寿ヒルトップレジデンス | 6   | 56.09m²             | 371,000 | レポート |
| ライフ北鎌倉      | 2   | 42.12m <sup>2</sup> | 76,000  | レポート |
| レ・サンチャ      | 7   | 23.77m²             | 76,000  | レポート |

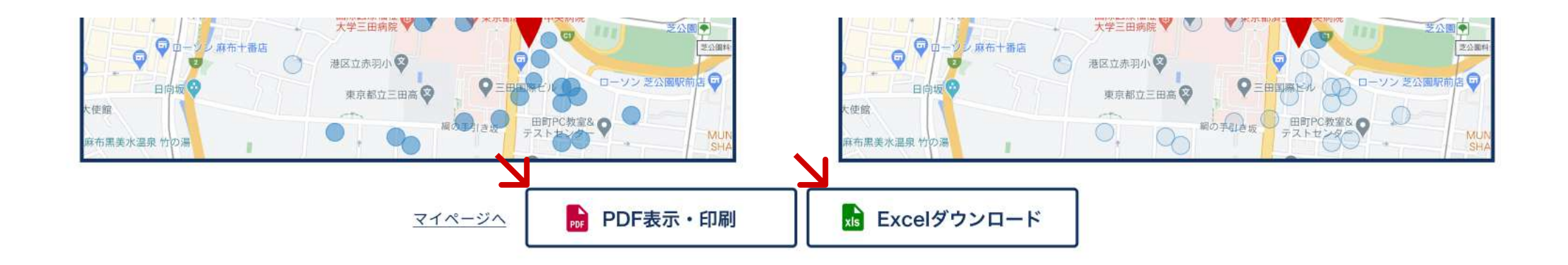